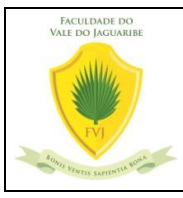

| NTI – NÚCLEO DE TECNOLOGIA DA INFORMAÇÃO              | 28/10/2020 |
|-------------------------------------------------------|------------|
| ÁREA: Atendimento aos usuários                        | A-006      |
| Como abrir um ticket de atendimento para a TI através | Versão     |
| do portal TOTVS                                       | 1.0        |

**OBJETIVO:** Criar um canal de comunicação/atendimento direto entre usuários do portal FVJ e os técnicos de atendimento NTI.

**ATIVAÇÃO DO PROCEDIMENTO:** Preencher o formulário fale conosco do portal TOTVS. **RESPONSÁVEL:** Qualquer técnico NTI.

EXECUÇÃO:

- 1) Ingresse no seu portal TOTVS.
- 2) Na barra superior existe um link chamado Fale Conosco.

| · · · · · · · · · · · · · · · · · · ·                                       | ■, L       |                              |
|-----------------------------------------------------------------------------|------------|------------------------------|
| Usuário: LUIZ STEPHANY FILHO   Coligada: 1 - FACULDADE DO VALE DO JAGUARIBE |            | Fale Conosco Ambiente - Sair |
| Início                                                                      |            | $\bigcirc$                   |
| 🐵 Administrativo 👷                                                          | Portal CRM | J Educacional                |

3) Clique no link e a seguinte janela será mostrada.

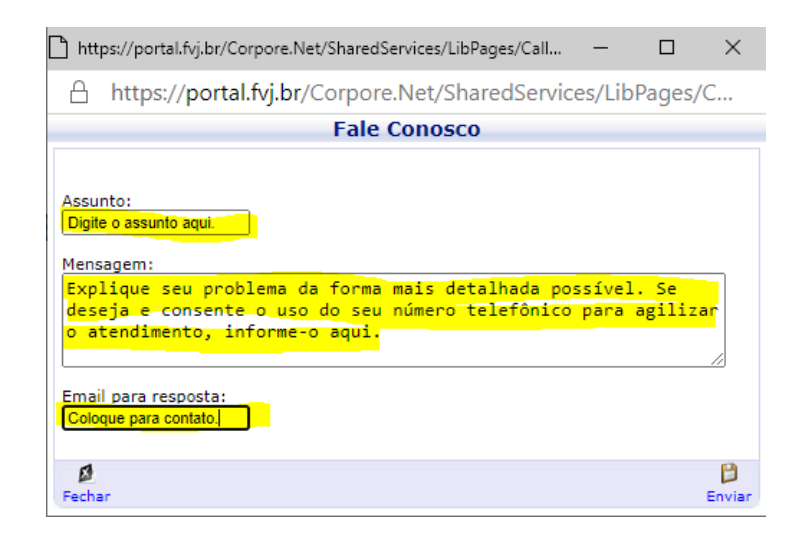

No campo **Assunto**, informe qual problema você tem. Exemplo: O link da biblioteca não funciona. No campo **Mensagem**, escreva, **com o máximo de detalhes possíveis**, o problema que acontece com o software/ferramenta que você deseja atendimento. Para agilizar o atendimento, aqui você pode informar o seu número de telefone. Ao informar o seu número, você consente que o técnico ligue para o número informado. No último campo, informe o **Email para resposta** do atendimento.